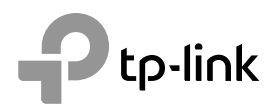

# **Quick Installation Guide**

Wireless DSL Modem Router

Čeština

# Připojte hardware

V případě, že nepotřebujete telefonní služby, připojte modem router přímo do telefonní zdířky přibaleným telefonním kabelem. Poté pokračujte kroky 3 a 4 pro dokončení připojení hardwaru.

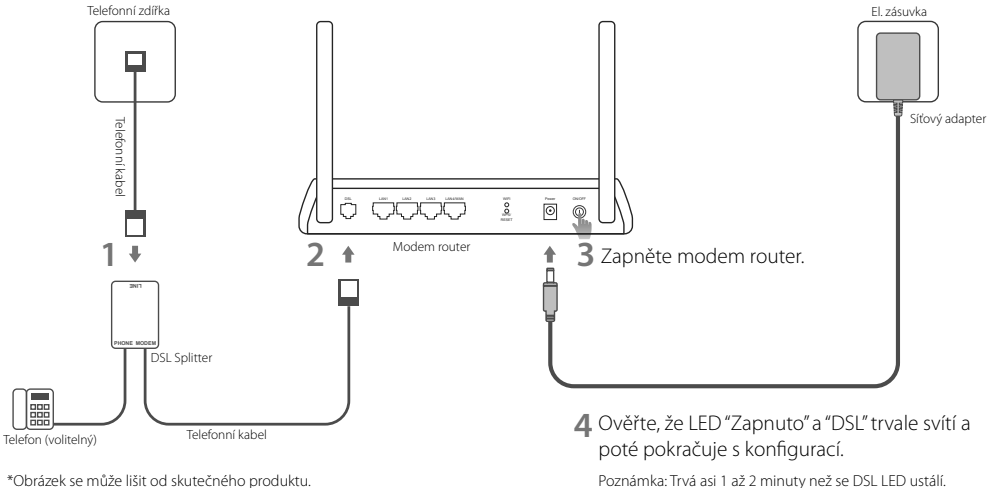

\*Obrázek se může lišit od skutečného produktu.

# Konfigurace přes Webový prohlížeč

# Připojení vašeho počítače k modem routeru kabelem či bezdrátovým připojením

Připojení kabelem

Připojte svůj počítač do LAN portu použitím ethernetového kabelu.

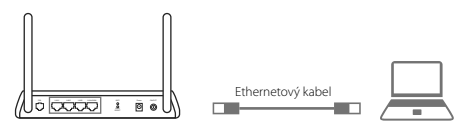

Bezdrátové připojení

Připojte se bezdrátově použitím SSID (jméno sítě) a hesla bezdrátového připojení, které jsou uvedeny na štítku zespodu modem routeru.

2 Konfigurace modem routeru přes webový prohlížeč

A Spusťte webový prohlížeč a jděte na adresu http://tplinkmodem.net nebo 192.168.1.1.

# Použijte **admin** jako uživatelské jméno i heslo a poté klikněte na **Login**.

Poznámka: V případě, že se přihlašovací stránka neobjeví, prostudujte FAQ > Q1.

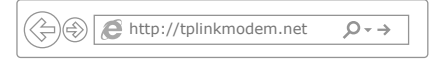

B Jděte na Quick Start (Rychlý start), klikněte na RUN WIZARD (Spustit průvodce) nebo Next (Další) nebo jděte na Quick Setup (Rychlé nastavení) a postupujte přesně podle pokynů pro dokončení prvotní konfigurace.

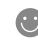

Nyní si můžete užít váš internet. Pro pokročilé nastavení si prostudujte Uživatelský průvodce na oficiálních stránkách TP-Link www.tp-link.com.

# FAQ (často kladené otázky)

## Q1. Co mám dělat, když se neobjeví přihlašovací stránka?

A1. V případ, že je počítač nastaven na stálou nebo fixní IP adresu, změňte nastavení tak, abyste získali IP adresu z modem routeru automaticky.

- A2. Ověřte, jestli je adresa http://tplinkmodem.net správně zadána ve webovém prohlížeči a stiskněte Enter.
- A3. Použijte jiný webový prohlížeč a zkuste to znovu.
- A4. Restartujte váš modem router a zkuste to znovu.
- A5. Zakažte a povolte aktivní síťový adapter.

# Q2. Co mám dělat v případě, že DSL LED nesvítí trvale?

- A1. Zkontrolujte vaše kabely a ujistěte se, že jsou zapojeny správně, telefonní linky a síťový adapter nevyjímaje.
- A2. Vraťte modem router do původního výrobního nastavení.
- A3. Vyjměte DSL splitter, modem router zapojte přímo do telefonní zástrčky a poté překonfigurujte modem router podle instrukcí uvedených v tomto Průvodci rychlou instalací.
- A4. Kontaktujte vašeho poskytovatele internetu, jestli je DSL linka v pořádku.
- A5. V případě, že jste vyzkoušeli všechny výše uvedená doporučení a problém přetrvává, kontaktujte naši technickou podporu.

## Q3. Co mám dělat v případě, že se nemohu připojit k internetu?

- A1. Ujistěte se, že jsou telefonní a ethernetové kabely zapojeny správně.
- A2. Zkuste se přihlásit na stránku webové správy modem routeru použitím standardní adresy http://tplinkmodem.net. V případě, že je to možné, zkuste následující odpovědi. V případě, že ne, změňte nastavení vašeho počítače tak, aby získal IP adresu z modem router automaticky.
- A3. Poradte se s vaším poskytovatelem internetu a ujistěte se, že všechny VPI/VCI (nebo VLAN ID), druh připojení, uživatelské jméno k účtu a heslo jsou správná. V případě, že nejsou, opravte nastavení a zkuste to znovu.
- A4. Vraťte modem router do původního výrobního nastavení a překonfigurujte modem router podle pokynů v tomto Průvodci rychlou instalací.

# Čeština

A5. Kontaktujte naši technickou podporu případě, že problém stále přetrvává.

## Q4. Co mám dělat v případě, že zapomenu heslo?

### Heslo na stránku webové správy:

Při zapnutém modem routeru, stiskněte a držte tlačítko reset na modem routeru dokud se zřetelně nezmění rozsvícení LED kontrolek. Poté tlačítko pusťte. Použijte admin jako uživatelské jméno i heslo a poté klikněte na Login.

#### Heslo bezdrátové sítě:

- A1. Původní heslo bezdrátového připojení (PIN) je uvedeno výrobním štítku modem routeru.
- A2. V případě, že původní heslo bylo změněno, přihlaste se na stránku webové správy modem routeru a jděte na stránku nastavení bezdrátového připojení pro obnovení a resetování vašeho hesla.

## Q5. Jak vrátím modem router do jeho původního výrobního nastavení?

- A1. Při zapnutém modem routeru, stiskněte a držte tlačítko reset na modem routeru dokud se zřetelně nezmění rozsvícení LED kontrolek. Poté tlačítko pusťte.
- A2. Přihlaste se na stránku webové správy modem routeru a jděte na stránku správy systému pro obnovení nastavení modem routeru.